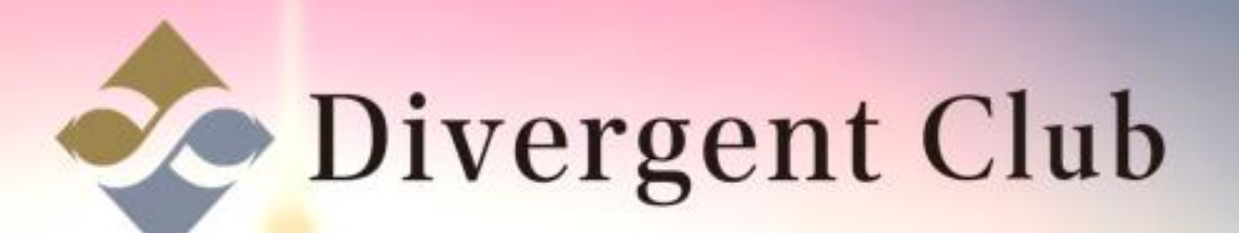

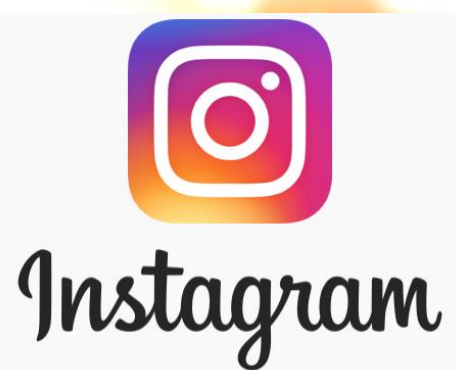

## Instagram プロフィール編集 マニュアル

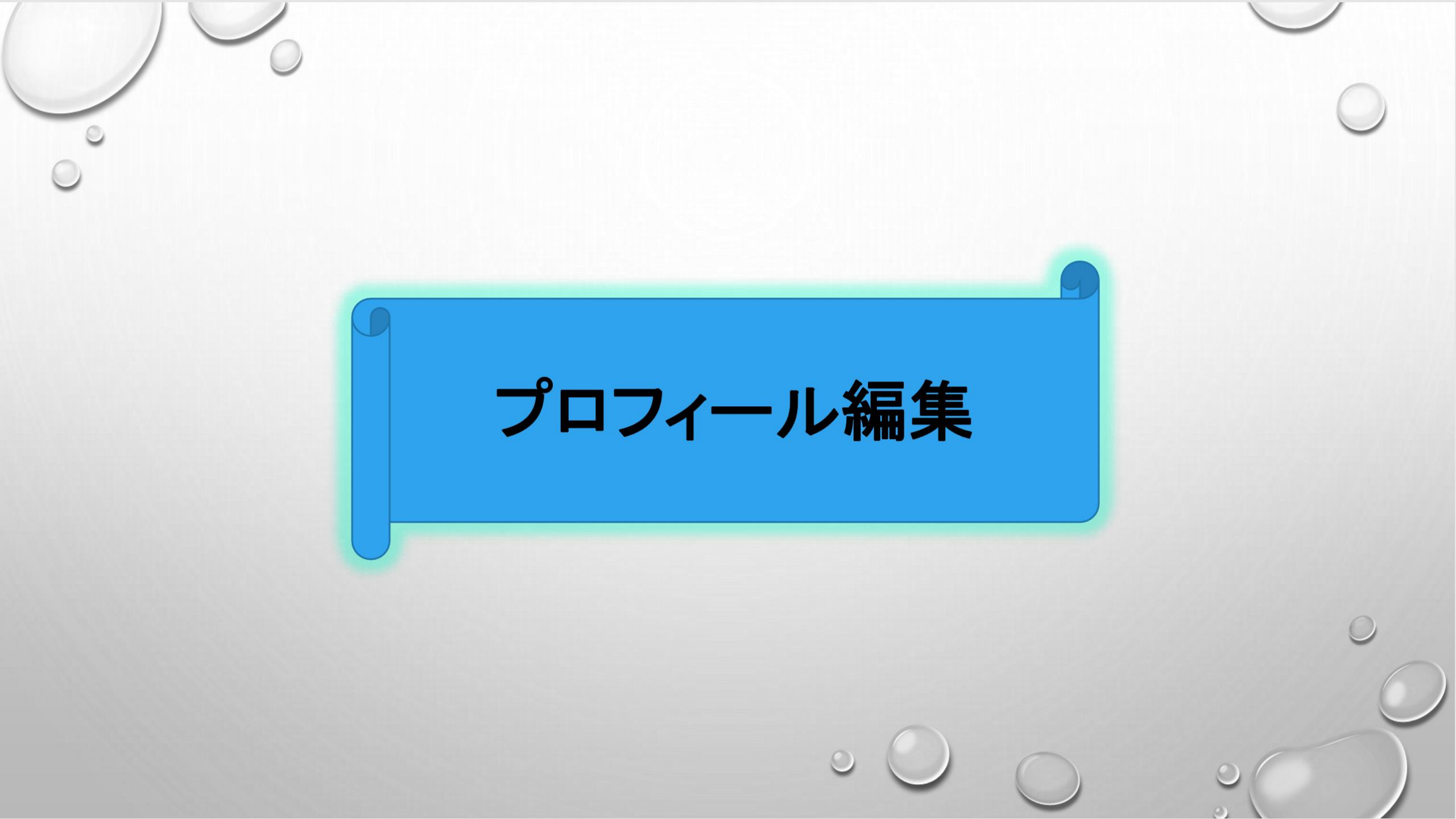

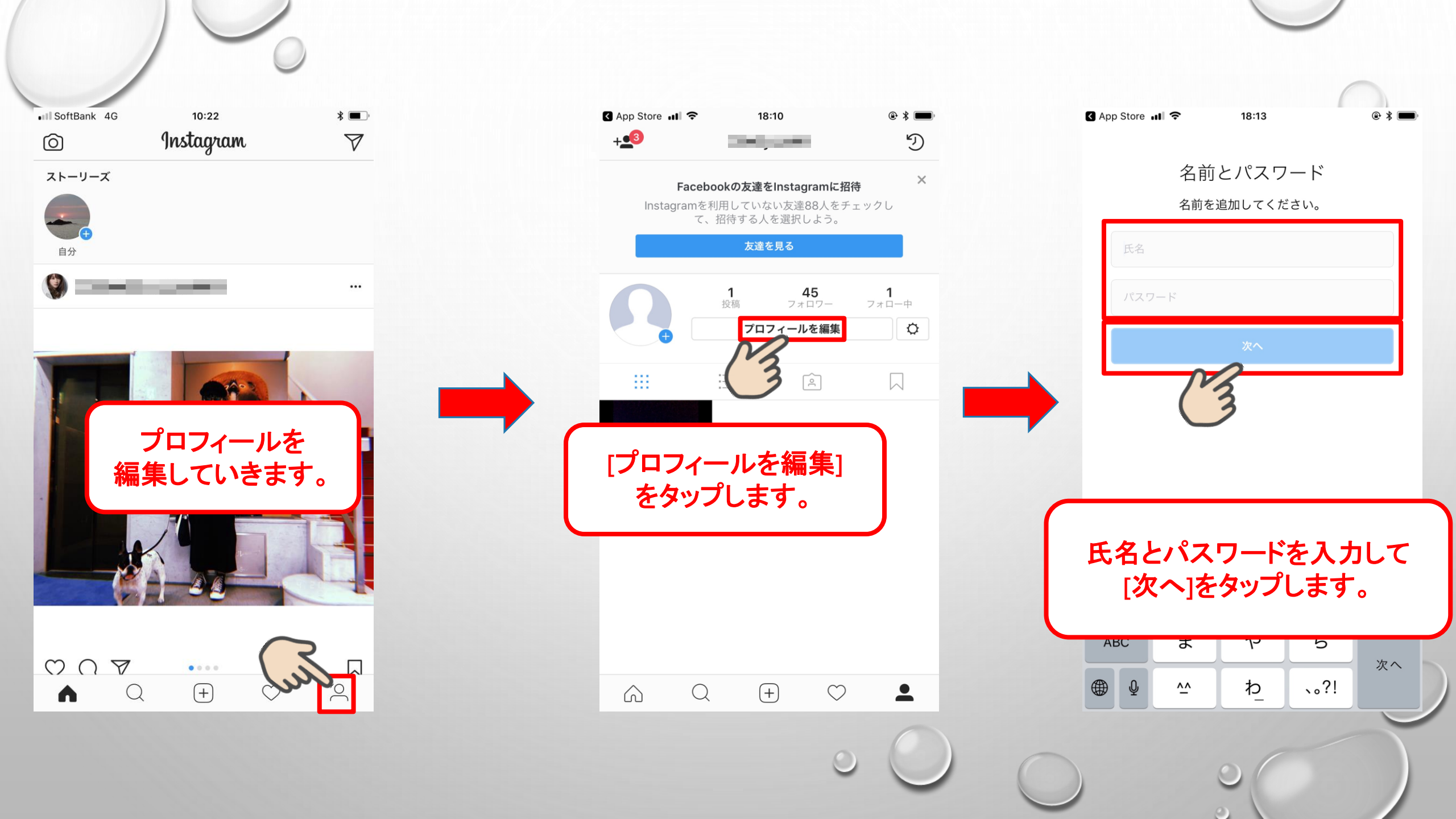

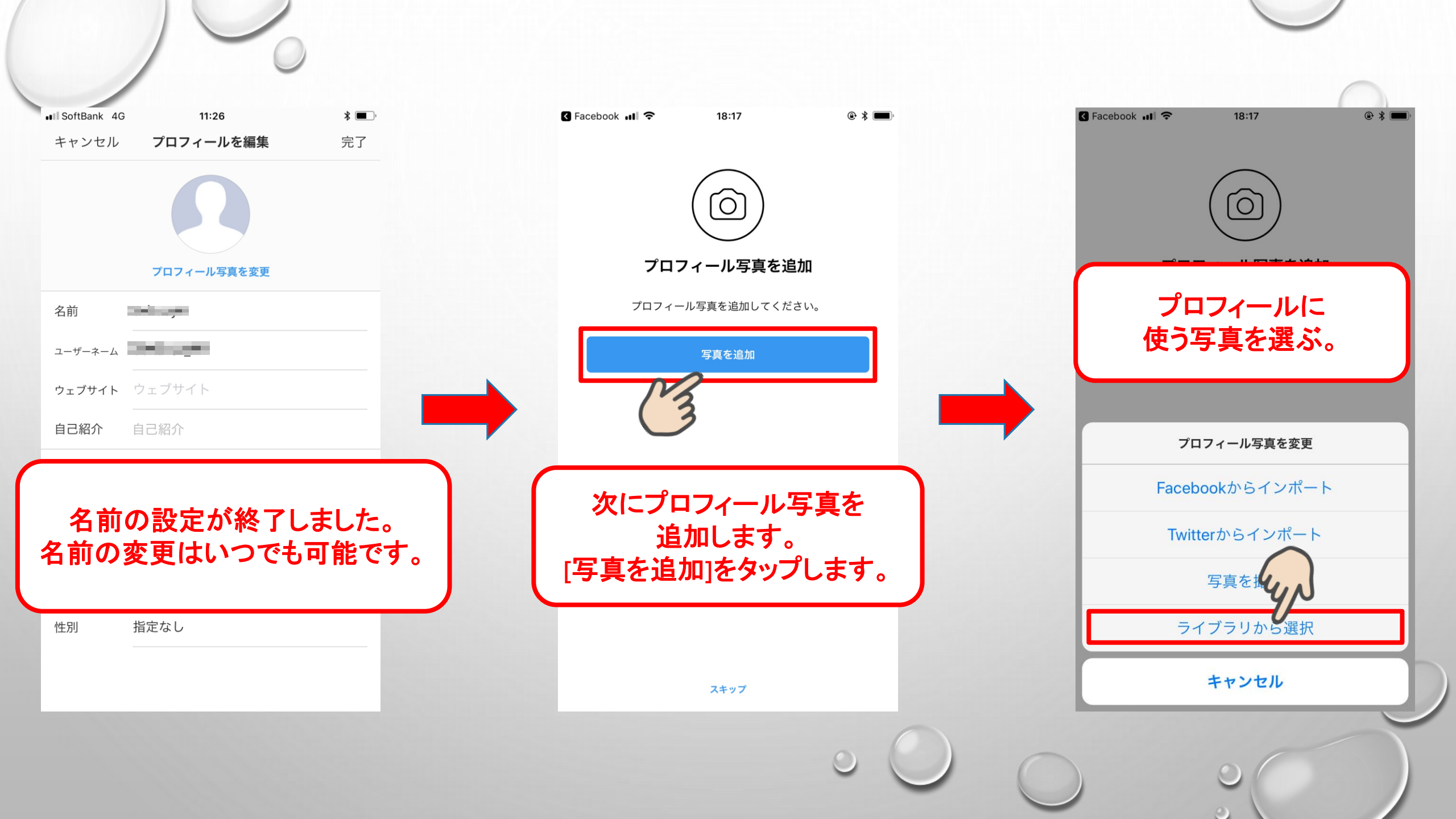

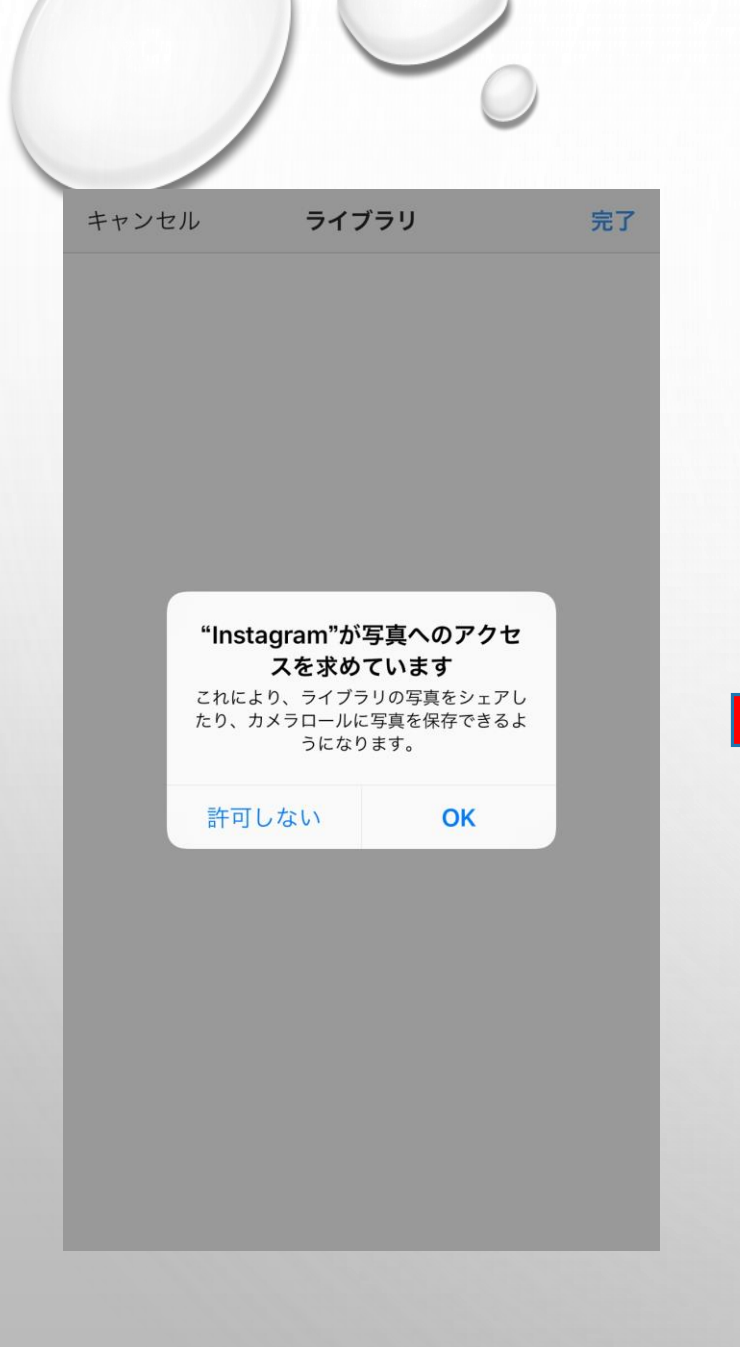

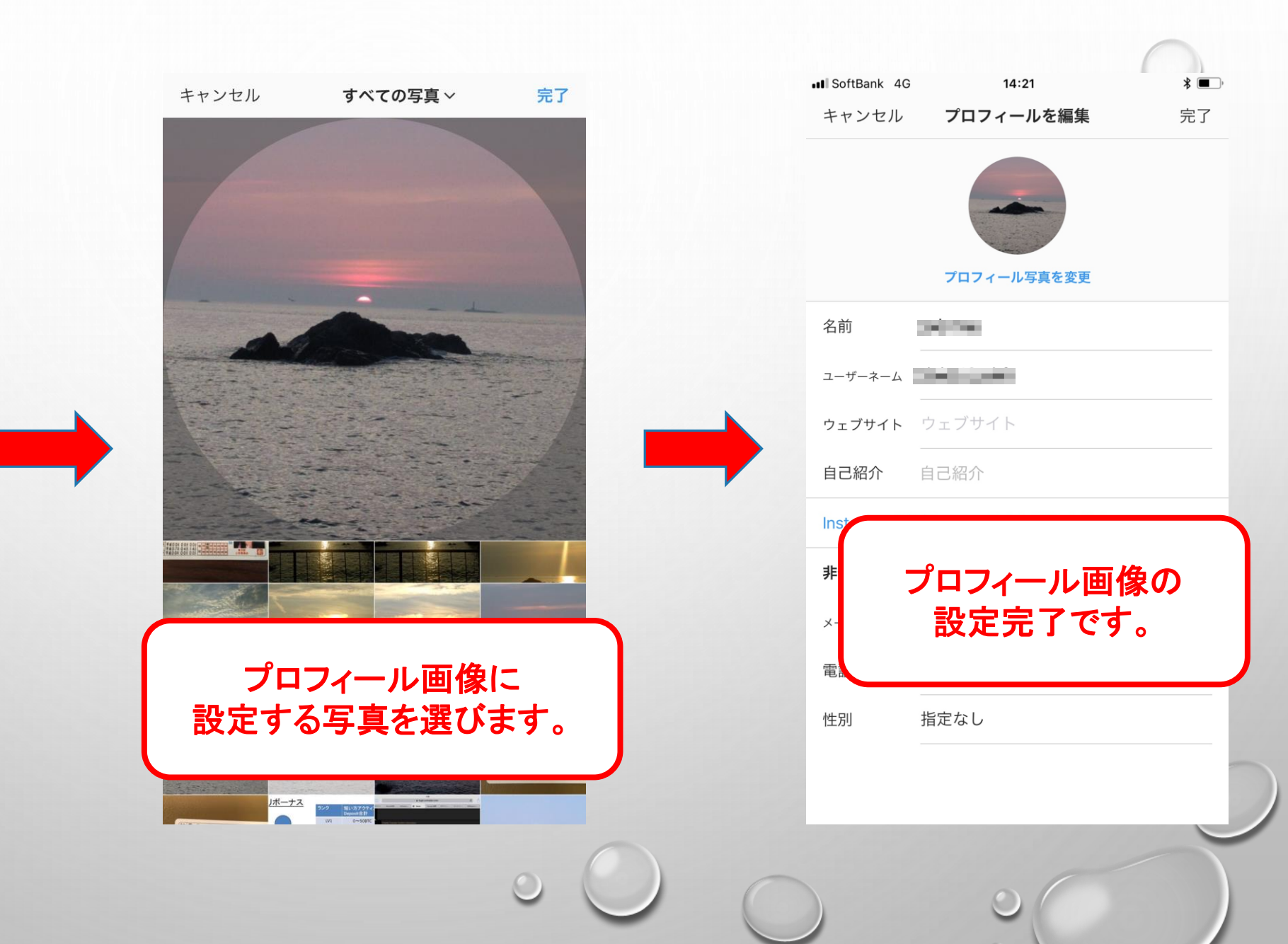